## Final Exam Room Request

Final Exam Reservation Instructions

This application is used to schedule a room for a final exam. Go to www.stcloudstate.edu/scheduling

|                                        | HuskyNet Directory Campus Map Calendar Library Technology Curre                                                                                                    | ent Students Make A Gift News |
|----------------------------------------|----------------------------------------------------------------------------------------------------|-------------------------------|
| T. CLOUD STA                           | ATE<br>T Y                                                                                                    |                               |
| About Us 🔹 Admissions                  | <ul> <li>Academics</li> <li>Campus Life</li> <li>Athletics &amp; Recreat</li> </ul>                                                                                                    | ion Alumni & Friends          |
| Sahaduling Comi                        |                                                                                                    |                               |
| scheduling Servi                       | ces                                                                                                    |                               |
| Scheduling Home >                      | Welcome to Scheduling Services with EMS                                                                                                    | Campus Schedulers             |
| Frequently Asked Questions             | St. Cloud State University is joining with other colleges and universities within                                                                                                    | Event Calendar 🕨              |
| Find a Space 🕨                         | as <u>Classroom, Event Management &amp; Resource Scheduling</u> (CEMRS) system.                                                                                                    | Academic Calendar 🕨           |
| Find a Room 🕨                          | Prior to the new system, both Atwood Memorial Center and the Welcome                                                                                                    | Campus Map 🕨                  |
| Today's Event 🕨<br>Campus Schedulers 🕨 | scheduling and have upgraded to the new version. To ensure all spaces that<br>are scheduled at SCSU are included in the conversion to EMS, the rest of the<br>campus will be included in this conversion moving forward in this process. | Directory                     |
| Campus Planner (CPI)                   | Looking to reserve a room or events at St. Cloud State University?                                                                                                    |                               |
|                                        | You can browse for an open space online by using the Online Scheduling                                                                                                    |                               |
|                                        | <u>System</u> .                                                                                                    |                               |
| StarID Self Service ►                  | Need more information?                                                                                                    |                               |

2. Select "Welcome, Guest Person" from the top menu bar and Login in with your Star ID and Password

| MINNESOTA STATE                                                                                                    | Campus Room Scheduling - St. Cloud State University 🛛 😯 Welcome, Guest. 🛎                                                                                                    |
|----------------------------------------------------------------------------------------------------|----------------------------------------------------------------------------------------------------|
| HOME CREATE A REQUEST BROWSE EVENTS Q LOCATIONS                                                                    | SITE HOME WELCOME! Campus Room Scheduling allows users to view events on campus, as well as request/reserve rooms.                                                                                                    |
| LINKS<br>Campus Map<br>Parking<br>Conference & Events Site<br>Catering<br>Atwood Building Hours<br>Need a Star ID? | To make a request/reservation, log in through the <b>My Home</b> link above, using your StarID username and password. If you need assistance with your StarID, please visit http://starid.minnstate.edu or the Service Desk at https://servicedesk.minnstate.edu .<br>If you do not have a StarID, or need to contact Scheduling directly, please use the <b>Campus Contact</b> link on the left. |

## 3. Scroll to "Final Exam Rooms"

| MINNESOTA STATE          | Campus Room Scheduling - St. Cloud State University | 0 |
|--------------------------|-----------------------------------------------------|---|
| 希 номе                   | SITE HOME MY HOME                                   |   |
| CREATE A RESERVATION     | My Reservation Templates                            |   |
| MY EVENTS                |                                                     |   |
| BROWSE                   | Final Exam Rooms                                    |   |
| EVENTS                   | Garvey Den and Garvey Conference Room               |   |
| ♥ LOCATIONS              | ISELF Conference Rooms                              |   |
| PEOPLE                   | Miller Center Classrooms                            |   |
| LINKS                    | Miller Center Conference Rooms                      |   |
| Campus Map               | Rehearsal Rooms                                     |   |
| Parking                  | University Classrooms                               |   |
| Conference & Events Site | Welcome Center                                      |   |
| Catering                 |                                                     |   |

## 4. Select "Book Now" to make a reservation in "Final Exam Rooms"

| SITE HOME     | MY HOME        |  |                |
|---------------|----------------|--|----------------|
| My Reserva    | tion Templates |  |                |
| Final Exam Ro | oms            |  | book now about |

- 5. Enter the "Date", "Time", and "Number of Attendees" for the reservation then choose "Search"
- 6. Select green + button in front of the Room and then select "Next Step"

| 🗙 Final Exam Rooms 🚯                                                            |                             |                     |       |    |             |          |           |   |   |   |           |    |   | /ly Cart (0) | Create Re |
|---------------------------------------------------------------------------------|-----------------------------|---------------------|-------|----|-------------|----------|-----------|---|---|---|-----------|----|---|--------------|-----------|
|                                                                                 |                             |                     | 1 Roc | ms | <b>2</b> Re | servatio | n Details |   |   |   |           |    |   |              |           |
| New Booking for Sat Jun 13, 2020                                                |                             |                     |       |    |             |          |           |   |   |   |           |    |   |              | N         |
| Date & Time Se                                                                  | elected Rooms               |                     |       |    |             |          |           |   |   |   |           |    |   |              |           |
| Date Y                                                                          | our selected Rooms will app | bear here.          |       |    |             |          |           |   |   |   |           |    |   |              |           |
| Thu 06/11/2020 🛗 Recurrence Ro                                                  | oom Search Results          |                     |       |    |             |          |           |   |   |   |           |    |   |              |           |
| Please enter a valid Date.<br>Please enter a valid Date.<br>Start Time End Time | LIST SCHEDULE               |                     |       |    |             |          |           |   |   |   |           |    |   |              |           |
| 7:00 AM O 9:00 AM O                                                             | Favorite Room               |                     |       |    |             |          |           |   |   |   | Find A Re | om |   | Search       |           |
| Please enter a valid Time.<br>Create booking in this time zone                  |                             | 7 AN                | 1 8   | 9  | 10          | 11       | 12 PM     | 1 | 2 | 3 | 4         | 5  | 6 | 7            |           |
| Central Time                                                                    | Rooms You Can Reserv        | e                   |       |    |             |          |           |   |   |   |           |    |   |              |           |
| Locations Add/Remove                                                            | Plymouth_TC Graduate        | Cap <sup>7</sup> AN | 18    | 9  | 10          | 11       | 12 PM     | 1 | 2 | 3 | 4         | 5  | 6 | 7            |           |
| SCSU_FinalExamClassrooms                                                        | 101                         | 60                  |       |    |             |          |           |   |   |   |           |    |   |              |           |
| Search                                                                          | 102                         | 32                  |       |    |             |          |           |   |   |   |           |    |   |              |           |
| O Let Me Search For A Room                                                      | 103                         | 48                  |       |    |             |          |           |   |   |   |           |    |   |              |           |
| I Know What Room I Want                                                         | 104                         | 34                  |       |    |             |          |           |   |   |   |           |    |   |              |           |
| Room Name                                                                       | 105                         | 32                  |       |    |             |          |           |   |   |   |           |    |   |              |           |

- 7. Enter all related event details. All fields boxed in red must be filled in.
- 8. Select "Create Reservation"

| 🗴 Final Exam Rooms 🖲      | 1 Rooms 2 Reservation Details | 🃜 My Cart (0) | Create Reservation |
|---------------------------|-------------------------------|---------------|--------------------|
| Reservation Details       |                               |               |                    |
| Event Details             |                               |               |                    |
| Event Name *              | Event Type * Meeting v        |               |                    |
| Group Details             |                               |               |                    |
| Group *       Ist Contact | ٩                             |               |                    |